# Importing

# Introduction

#### **Quick Answer**

- Login to your Club Control Panel.
- Click Site Membership.
- Select Import from the left-hand menu.

In this guide, you will learn how prepare a spreadsheet ready to upload, edit existing member data, and import the data into your website database.

# **Preparing a Spreadsheet**

The Import tool allows clubs to upload the data of multiple members via a single Excel .CSV file, saving you the time and effort of adding members individually.

To import members, access your Club Control Panel and click the 'Membership' tab, then select 'Import' from the lefthand menu.

You will see a list of three steps on how to import members.

| Boston United Foo                                                                                                    | Need some help? Visit the Help Centre                                                                                                    |                                                           |                      |               |                                                                                                 |          |  |  |  |
|----------------------------------------------------------------------------------------------------|----------------------------------------------------------------------------------------------------|-----------------------------------------------------------|----------------------|---------------|-------------------------------------------------------------------------------------------------|----------|--|--|--|
|                                                                                                    | ≡ Teams & Membersi 😥                                                                                                    | 📼 Payments                                                | ♀ Communication      | ⊯ Performance |                                                                                                 | Settings |  |  |  |
| Membership Dashboard Membership Database                                                                                                    | mport Members<br>Upload CSV Match up colum                                                                                                    | ns Confirm                                                | n changes            |               | Support     About Import     Membership Import - Overview     Edit - Membership Database Import |          |  |  |  |
| Requests     Image Conflicts       Groups     Image Conflicts       Teams     Image Conflicts       Fields     Image Conflicts       Registration Form     Image Conflicts       Import     Image Conflicts       Export     Invite | Step 1: <b>Download your member</b><br>Step 2: Edit the spreadsheet an<br>Step 3: Upload the CSV file belo<br>To create a new member, add a<br>Choose File No file chosen | ship<br>d save as CSV<br>w<br>row and leave t<br>Upload » | he "Member ID" colur | nn empty.     | More help 🖻                                                                                     |          |  |  |  |

### Step 1

First, if you already have members listed in your club website database, download your existing database by clicking 'Download your membership', and open the file in Excel.

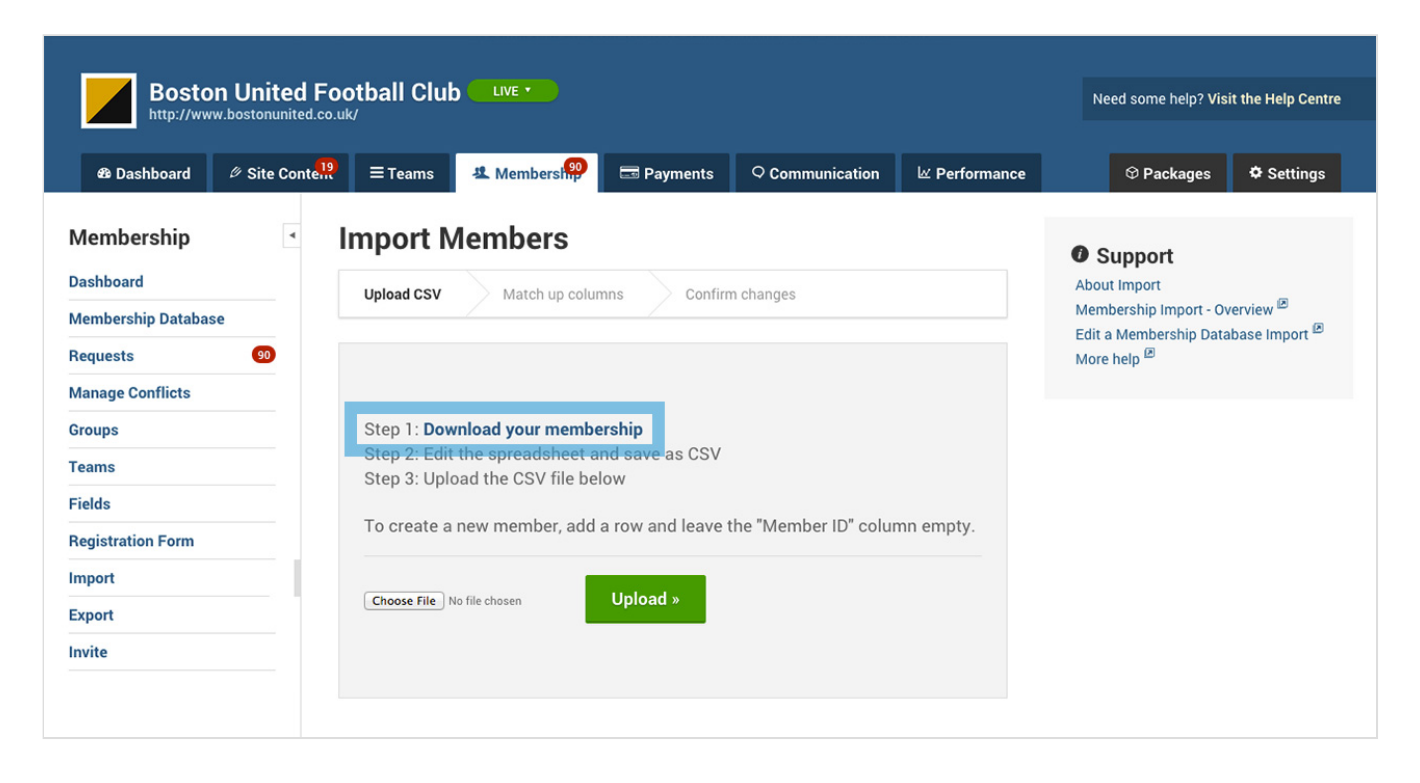

### Step 2

Scroll down to the very last member in the spreadsheet and add the first member you are importing to a new row. You will see that each column in the spreadsheet has its own field (first name, last name, e-mail address, etc.). Make sure you add the data to the correct columns.

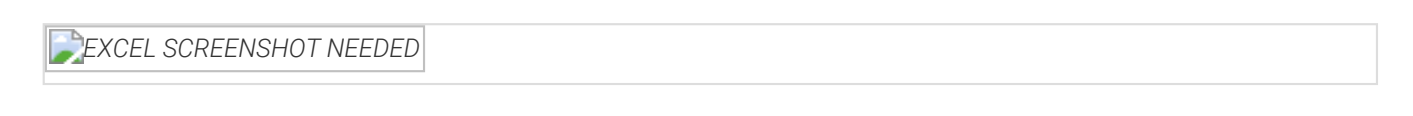

Key things to remember when adding data to your spreadsheet:

#### **IMPORTANT - Please Note**

- The first column in the spreadsheet, 'Member ID', should be left blank. Pitchero will automatically assign a new member ID.
- Where possible include an email address, as this will allow you to send an email invite to the member.
- Any data fields (columns) that you wish to import must already exist as a field within your membership database. {Learn more}.

### Step 3

Finally, save the spreadsheet as a .CSV file.

Go back to your Club Control Panel, and within the 'Import' section click 'Choose File' to select the file from you computer and click 'Upload'.

| Boston United Fo                 |                                                   | Need some help? Visit the Help C             |                      |               |                                                                            |                             |
|----------------------------------|---------------------------------------------------|----------------------------------------------|----------------------|---------------|----------------------------------------------------------------------------|-----------------------------|
| Bo Dashboard      Ø Site Contend | ≡Teams & M                                        | embership 📼 Payments                         | ○ Communication      | ✓ Performance | ♥ Packages                                                                 | Settings                    |
| Membership<br>Dashboard          | Import Mem                                        | bers                                         | rm changes           |               | Support     About Import                                                   |                             |
| Membership Database Requests     |                                                   |                                              |                      |               | Membership Import - Ov<br>Edit a Membership Data<br>More help <sup>@</sup> | verview 🏾<br>abase Import 🖻 |
| Manage Conflicts Groups Teams    | Step 1: <b>Download y</b><br>Step 2: Edit the spi | your membership<br>readsheet and save as CSV |                      |               |                                                                            |                             |
| Fields<br>Registration Form      | To create a new m                                 | ember, add a row and leave                   | the "Member ID" colu | mn empty.     |                                                                            |                             |
| Import<br>Export                 | Choose File No file chose                         | en Upload »                                  |                      |               |                                                                            |                             |
| invite                           |                                                   |                                              |                      |               |                                                                            |                             |

### **Importing the Data**

After the upload has completed, the first thing you need to do is match the columns in your spreadsheet to the columns in your database.

Provided you have not added, removed or renamed any of the columns in your spreadsheet, the spreadsheet should always match. You can then move to the next step.

If however the columns do not match, click the column title and from the drop-down select the matching field from your database.

| http://www.bostonunit                                                            | d Footb                            | all Cl                                                                    | ub 🧲                                                                 |                                                                          |                                                                   |                                                                  |                                                  |                      |          |                        |                                       |                             | Need so                | me help? Vis | sit the Help |
|----------------------------------------------------------------------------------|------------------------------------|---------------------------------------------------------------------------|----------------------------------------------------------------------|--------------------------------------------------------------------------|-------------------------------------------------------------------|------------------------------------------------------------------|--------------------------------------------------|----------------------|----------|------------------------|---------------------------------------|-----------------------------|------------------------|--------------|--------------|
| & Dashboard   ∅ Site Co                                                          | nte <mark>!!?</mark> =             | ∃ Teams                                                                   |                                                                      | . Membe                                                                  | rship                                                             | 🗔 Pay                                                            | ments                                            | ♀ Cor                | nmunica  | ation                  | l⊻ Pe                                 | rformance                   | © F                    | Packages     | 🌣 Setti      |
| embership                                                                        | Im                                 | port                                                                      | Dat                                                                  | a - 2                                                                    | . Ma                                                              | tch l                                                            | Јр Со                                            | lum                  | ns       |                        |                                       |                             | Ø Supp                 | ort          |              |
| ishboard                                                                         | U                                  | oload CS                                                                  | v                                                                    | Match                                                                    | up colum                                                          | ns                                                               | Confirm                                          | changes              |          |                        |                                       |                             | About Impo             | ort          |              |
| embership Database                                                               |                                    |                                                                           |                                                                      |                                                                          | -1                                                                | /                                                                |                                                  |                      |          |                        |                                       |                             | Membershi              | p Import - O | verview 🗷    |
|                                                                                  |                                    |                                                                           |                                                                      |                                                                          |                                                                   |                                                                  |                                                  |                      |          |                        |                                       |                             |                        |              | abase impor  |
| quests 90                                                                        | Mato                               | h up th                                                                   | e colur                                                              | nns in y                                                                 | our CSV                                                           | file to t                                                        | ne correc                                        | t mem                | ber fiel | ds. You                | u'll need                             | d to                        | More help              | ersnip Dat   |              |
| quests 90<br>mage Conflicts                                                      | Mato                               | h up th<br>ct any t                                                       | e colun<br>fields w                                                  | nns in y<br>vhich ar                                                     | our CSV<br>e marke                                                | file to t<br>d in red.                                           | ne correc                                        | t mem                | ber fiel | ds. You                | u'll need                             | l to                        | More help              |              |              |
| equests 90<br>anage Conflicts<br>oups                                            | Mato<br>corre                      | ch up th<br>ct any f                                                      | e colun<br>fields w<br>ow of tl                                      | nns in y<br>vhich ar<br>he CSV (                                         | our CSV<br>e marke<br>contain:                                    | ' file to ti<br>d in red.<br>s titles (i                         | ne correc<br>not data)                           | t mem                | ber fiel | ds. You                | ı'll need                             | i to                        | More help <sup>E</sup> | B<br>B       |              |
| quests 💿<br>nnage Conflicts<br>oups<br>ams                                       | Mato<br>corre<br>I The             | th up th<br>ect any th<br>e first re<br>• Men                             | e colur<br>fields w<br>ow of tl<br><b>v Firs</b> t                   | nns in yo<br>vhich aro<br>he CSV (<br>• Last                             | our CSV<br>e marke<br>contain:<br><b>r Gen v</b>                  | ′ file to tl<br>d in red.<br>s titles (i<br>Date ▼ Er            | ne correc<br>not data)<br>na <b>v Add</b> i      | t mem                | ber fiel | ds. You<br>• Regi      | u'll need<br>▼ Sele                   | to<br>▼ Sele                | More help              |              |              |
| quests 🛛 🗐<br>inage Conflicts<br>pups<br>ams<br>idds                             | Mato<br>corre<br>I The             | th up th<br>ect any th<br>e first ro<br>• Men<br>A                        | e colun<br>fields w<br>ow of th<br>First<br>B                        | nns in yo<br>vhich ard<br>he CSV o<br>v Last v<br>c                      | our CSV<br>e marke<br>contains<br><b>r Gen v</b>                  | file to t<br>d in red.<br>s titles (r<br>Date ▼ Er<br>E F        | ne correc<br>not data)<br>na <b>v Add</b> i<br>G | t mem<br>▼ Addı<br>H | v City   | ds. You<br>▼ Regi<br>J | u'll neeα<br>▼ Sele<br>κ              | ▼ Sele<br>L                 | More help              | Bersinp Dat  |              |
| quests 😨<br>inage Conflicts<br>pups<br>ams<br>Ids                                | Matc<br>corre<br>Th                | eh up th<br>ect any f<br>e first re<br>Men<br>A<br>1                      | e colun<br>fields w<br>ow of th<br>First<br>B<br>Pitc                | nns in ye<br>vhich are<br>he CSV e<br><b>v Last</b>                      | our CSV<br>e marke<br>contains<br>r Gen v<br>D<br>Male            | ′ file to t<br>d in red.<br>s titles (n<br>Date ▼ Er<br>E F      | ne correc<br>not data)<br>na <b>v Add</b> i<br>G | t mem<br>▼ Addı<br>H | ▼ City   | ds. You<br>▼ Regi<br>J | √II need<br>▼ Sele<br>κ               | ▼ Sele<br>L<br>Unit         | More help              |              |              |
| quests     🔊       anage Conflicts     oups       ams                            | Matc<br>corre<br>Th<br>2<br>3      | th up th<br>ect any the<br>e first re<br>• Men<br>A<br>1<br>333           | e colun<br>fields w<br>ow of th<br>First<br>B<br>Pitc<br>Brad        | nns in yo<br>vhich ard<br>he CSV (<br>v Last<br>c<br>N                   | our CSV<br>e marke<br>contains<br>r Gen v<br>D<br>Male            | ′ file to t<br>d in red.<br>s titles (r<br>Date ▼ Er<br>E F      | ne correc<br>not data)<br>na <b>v Add</b> i<br>G | t mem<br>▼ Addı<br>H | ▼ City   | ▼ Regi                 | v'll need<br>▼ Sele<br>K              | ▼ Sele<br>L<br>Unit         | More help <sup>£</sup> |              |              |
| equests 🛛 🗐 anage Conflicts oups ams elds egistration Form port                  | Matc<br>corre<br>Th<br>2<br>3<br>4 | th up th<br>ect any set<br>e first re<br>• Men<br>A<br>1<br>333<br>574    | e colun<br>fields w<br>ow of th<br>First<br>B<br>Pitc<br>Brad<br>Jon | nns in y<br>vhich ard<br>he CSV (<br>v Last<br>c<br>N<br>Van N           | our CSV<br>e marke<br>contains<br>r Gen v<br>D<br>Male<br>Male    | Y file to t<br>d in red.<br>s titles (n<br>Date ▼ Er<br>E F      | ne correc<br>not data)<br>na • Addı<br>G         | t mem<br>▼ Addı<br>H | ▼ City   | ▼ Regi<br>J            | v'll need<br><mark>v Sele</mark><br>к | ▼ Sele<br>L<br>Unit<br>Unit | More help <sup>6</sup> |              |              |
| equests (9)<br>anage Conflicts<br>oups<br>ams<br>elds<br>gistration Form<br>port | Matc<br>corre<br>Th<br>2<br>3<br>4 | th up th<br>ect any th<br>e first re<br>▼ Men<br>A<br>1<br>333<br>574<br> | e colur<br>fields w<br>ow of th<br>First<br>B<br>Pitc<br>Brad<br>Jon | nns in yw<br>which ard<br>he CSV (<br>v Last v<br>C v<br>N<br>Van N<br>v | our CSV<br>e marke<br>contains<br>r Gen v<br>Male<br>Male<br>Male | r file to tl<br>d in red.<br>s titles (1<br>Date ▼ Er<br>E F<br> | ne correct<br>not data)<br>na v Addi<br>G<br>    | t mem<br>▼ Addı<br>H | v City   | ▼ Regi<br>J            | ▼ Sele<br>K                           | ▼ Sele<br>L<br>Unit<br>Unit | More help <sup>6</sup> |              |              |

| Boston United           | Footl | oall Cl    | ub      | LIVE •  |          |          |         |        |         |          |        |        |                               | Need som    | e help? Visi | t the Help Centre |
|-------------------------|-------|------------|---------|---------|----------|----------|---------|--------|---------|----------|--------|--------|-------------------------------|-------------|--------------|-------------------|
| & Dashboard ∅ Site Cont |       | ≡ Teams    | . J     | L Meml  | persing  |          | Payme   | nts    | ♀ Con   | nmunica  | ation  | k      | Performance                   | © Pa        | ackages      | Settings          |
| Membership •            | Im    | port       | Dat     | a - :   | 2. M     | atcl     | h Up    | o Co   | lum     | ns       |        |        |                               | Ø Suppo     | rt           |                   |
| ashboard                | L     | Jpload CS  | v       | Mato    | h up col | umns     | ) c     | onfirm | changes |          |        |        |                               | About Impor | t            | -                 |
| 1embership Database     |       |            |         |         |          |          |         |        |         |          |        |        |                               | Membership  | Import - Ov  | erview 🛤          |
| equests 90              | Mat   | ch up th   | e colu  | mns in  | your C   | SV file  | to the  | correc | t mem   | ber fiel | ds. Yo | u'll n | eed to                        | More help   | ersnip Data  | base import       |
| lanage Conflicts        | corr  | ect any    | fields  | which a | are mar  | ked in   | red.    |        |         |          |        |        |                               |             |              |                   |
| roups                   | 🗹 Tł  | ne first r | ow of t | the CS  | V conta  | ins titl | es (not | data)  |         |          |        |        |                               |             |              |                   |
| eams                    |       | ▼ Men      | ▼ First | ▼ Last  | ▼ Gen    | ▼ Date   | ▼ Ema   | ▼ Addı | ▼ Addı  | ▼ City   | ▼ Regi | ₹ P    | os ✓ Select field             |             |              |                   |
| ields                   |       | A          | В       | С       | D        | E        | F       | G      | н       | I        | J      | K      | First name                    |             |              |                   |
| egistration Form        | 2     | 1          | Pitc    |         | Male     |          |         |        |         |          |        |        | Last name                     |             |              |                   |
|                         | 3     | 333        | Brad    |         | Male     |          |         |        |         |          |        |        | Date of birth                 |             |              |                   |
| mport                   | 4     | 574        | Jon     | Van     | Male     |          |         |        |         |          |        |        | Email address<br>Address line | s<br>1      |              |                   |
|                         |       |            |         |         |          |          |         |        |         |          |        |        | Address line                  | 2           |              |                   |
| xport                   |       |            |         |         |          |          |         |        |         |          |        | _      | City                          |             |              |                   |
| xport                   |       |            |         |         |          |          |         |        |         |          |        |        | Region                        |             |              |                   |

If all columns between the spreadsheet and database match, they will be highlighted green. Once they are green, click 'Next Step'.

Then you will need to take a minute to review each row of data that will be imported.

Green triangles in the top right corner of a cell indicate new data will be uploaded.

| Boston United<br>http://www.bostonunited | Need some help? Visit the Help Centre                                                                                            |                                                                          |  |  |  |  |
|------------------------------------------|----------------------------------------------------------------------------------------------------|--------------------------------------------------------------------------|--|--|--|--|
| & Dashboard 	∅ Site Conte                | 프 Teams 4 Membersh 문 Payments 오 Communication 교 Performance                                                                      | ♥ Packages ♥ Settings                                                    |  |  |  |  |
| Membership                               | Import Data - 3. Confirm changes                                                                                                 | • Support                                                                |  |  |  |  |
| Membershin Database                      | Upload CSV Match up columns Confirm changes                                                                                      | About Import<br>Membership Import - Overview 🖻  ရှါကျ                    |  |  |  |  |
| Requests 00<br>Manage Conflicts          | The output below displays rows which will be affected by the import. To skip a row by select the checkbox in the "Skip?" column. | Edit a Membership Database Import $\mathbb{C}$<br>More help $\mathbb{C}$ |  |  |  |  |
| Groups                                   | This row will be imported                                                                                                    |                                                                          |  |  |  |  |
| Teams<br>Fields                          | Info Skip?     I583 Example ✓ This member will be added                                                                          |                                                                          |  |  |  |  |
| Registration Form                        |                                                                                                    |                                                                          |  |  |  |  |
| Import                                   | « Back Import Data »                                                                                                    |                                                                          |  |  |  |  |
| Invite                                   |                                                                                                    |                                                                          |  |  |  |  |
|                                          |                                                                                                    |                                                                          |  |  |  |  |

If you spot an error, you can click the grey 'Back' button, or use the 'Skip?' tick box to remove a row from the import. This means the data in that row will not be uploaded.

When you are happy with the data that will be uploaded, click the green 'Import Data' button.

# **Editing Existing Membership Data**

In some instances, you may need to update membership data for a (group of) member(s) already in your database.

This can be done following the same 3 step process described above. However, instead of adding the member information as a new row at the bottom of the spreadsheet, you should find the relevant member(s) within the spreadsheet and edit the appropriate fields in their row.

After editing the necessary data, follow the remaining 'Import' steps as described above to complete the process.

NEEDS EXCEL SCREENSHOT

#### **Top Tips**

- Rather than downloading your entire membership database, use the filters on the Membership Database page to download the members you need to update (e.g. 1st Team Players). {Learn More}
- To quickly locate data in Excel, press 'CTRL' and 'F' together on your keyboard to bring up the 'Find and Replace' box.
- Select News, Events or Polls from the left-hand menu.

#### **Please Note**

• You cannot edit the standard fields for a registered member, these include: Member ID, First name, Last name, Date of birth, Email address, Address, and Gender.